## **CLF Portal Registration Instructions**

Registration for all Bus Contracts will be done through the online system. The address for this registration is **CEC.CLFPORTAL.ORG** 

Log in using the email address you have on file with the school and your password. All currently enrolled students have an account whether the account has been used before or not.

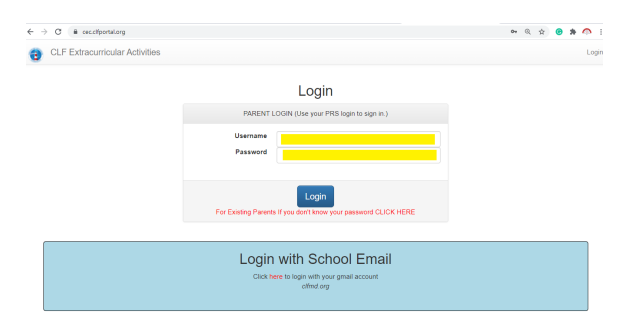

If you do not know your password, use the link to retrieve your password. Your login information will be emailed to you by the system.

| ar Activities |                                                                                             |
|---------------|---------------------------------------------------------------------------------------------|
|               | Login                                                                                       |
|               | PARENT LOGIN (Use your PRS login to sign in.)                                               |
|               | Username Password                                                                           |
|               | For Existing Parents If you don't know your password CLJCK HERE                             |
|               | Login with School Email<br>Click here to login with your gmail account<br><i>citind org</i> |

Once logged in, from the Account home page, click on the red "click here to register" button.

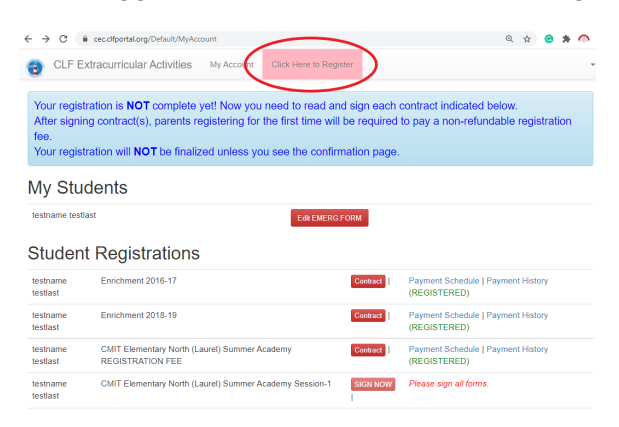

Click the button for the program you are registering for (ie CSP Bus Payments 20XX-XX)

Make sure you are clicking on the proper contract year.

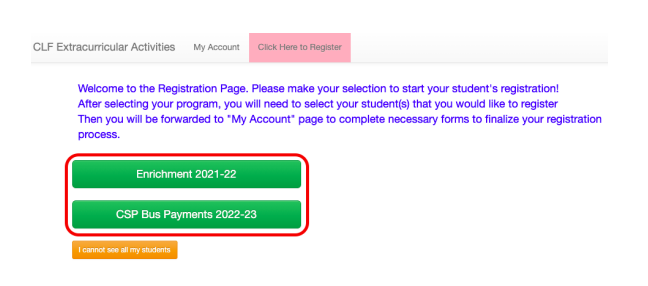

Choose the radial button next to the student(s) you wish to register.

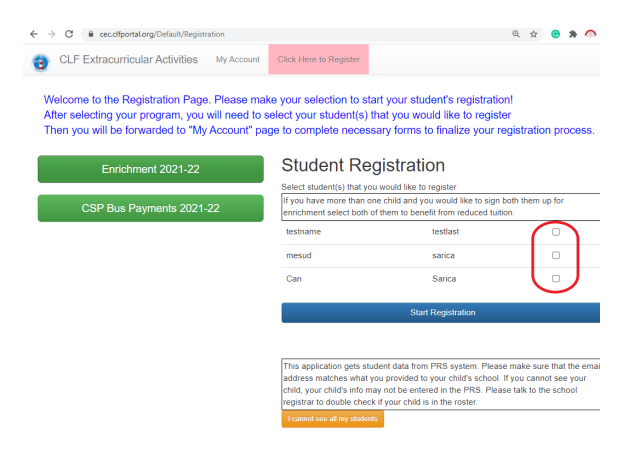

## Click "start registration"

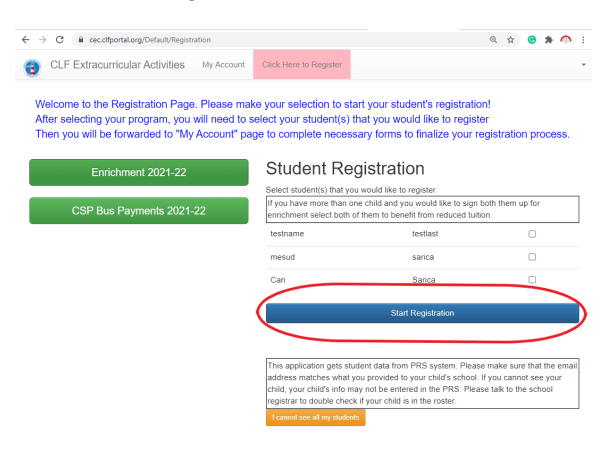

The system will redirect back to the main account page. There will be 2 blinking buttons. Click the Red "EMERG FORM" button near the top of the page and fill out the emergency contact information in its entirety. This information must be kept up-to-date. You can make changes throughout the year if need be.

| € → C (#                                             | cec.clfportal.org/Default/MyAcc                                                                 | ount                                            |                                                                       | C                                                                                | \$           | e       | *  | • |
|------------------------------------------------------|-------------------------------------------------------------------------------------------------|-------------------------------------------------|-----------------------------------------------------------------------|----------------------------------------------------------------------------------|--------------|---------|----|---|
| CLF Ex                                               | tracurricular Activities                                                                        | My Account                                      | Click Here to Register                                                |                                                                                  |              |         |    |   |
| testname test                                        | last's pre-registration is comple                                                               | eted                                            |                                                                       |                                                                                  |              |         |    |   |
| Your registr<br>After signin<br>fee.<br>Your registr | ration is <b>NOT</b> complete<br>g contract(s), parents re<br>ration will <b>NOT</b> be finaliz | yet! Now you<br>egistering for<br>red unless yo | need to read and si<br>the first time will be<br>u see the confirmati | gn each contract indicated belov<br>required to pay a non-refundable<br>on page. | /.<br>e regi | stratio | on |   |
| My Stud                                              | dents                                                                                           |                                                 |                                                                       |                                                                                  |              |         |    |   |
| testname testla                                      | ist                                                                                             |                                                 | Edit EMERG FOR                                                        | 4                                                                                |              |         |    |   |
| mesud sarica                                         |                                                                                                 |                                                 | Edit EMERG FOR                                                        |                                                                                  |              |         |    |   |
| Can Sarica                                           |                                                                                                 |                                                 | EMERG.FORM                                                            |                                                                                  |              |         |    |   |
| Student                                              | Registrations                                                                                   |                                                 |                                                                       |                                                                                  |              |         |    |   |
| testname<br>testlast                                 | Enrichment 2016-17                                                                              |                                                 | Contract                                                              | Payment Schedule   Payment History (F                                            | REGIS        | TERED   | )  |   |
| testname<br>testlast                                 | Enrichment 2018-19                                                                              |                                                 | Contract                                                              | Payment Schedule   Payment History (F                                            | REGIS        | TERED   | 0  |   |

From the main account page click the Blinking Red "Sign Now" button for the program you are registering for.

| ∈ → α (              | Cec.clfportal.org/Default/MyAccount                           |                        |                               | Q         | $\dot{\Omega}$ | 0    | * | • |
|----------------------|---------------------------------------------------------------|------------------------|-------------------------------|-----------|----------------|------|---|---|
| CLF E                | Extracurricular Activities My Account                         | Click Here to Register |                               |           |                |      |   |   |
| Your regis           | stration will NOT be finalized unless you                     | u see the confirmati   | on page.                      |           |                |      |   |   |
| My Stu               | idents                                                        |                        |                               |           |                |      |   |   |
| testname tes         | tlast                                                         | Edit EMERG FOR         | A                             |           |                |      |   |   |
| mesud sarica         | 3                                                             | Edit EMERG.FOR         |                               |           |                |      |   |   |
| Can Sarica           |                                                               | EMERG.FORM             |                               |           |                |      |   |   |
| Studer               | nt Registrations                                              |                        |                               |           |                |      |   |   |
| testname<br>testlast | Enrichment 2016-17                                            | Contract               | Payment Schedule   Payment Hi | story (RE | GIST           | EREC | ) |   |
| testname<br>testlast | Enrichment 2018-19                                            | Contract               | Payment Schedule   Payment Hi | story (RE | GIST           | EREC | ) |   |
| testname<br>testlast | CMIT Elementary North (Laurel) Summer Aca<br>REGISTRATION FEE | demy Contract          | Payment Schedule   Payment Hi | story (RE | GIST           | EREC | ) |   |
| testname<br>testlast | CMIT Elementary North (Laurel) Summer Aca<br>Session-1        | demy SIGN NOW          | Please sign all forms.        |           |                |      |   |   |

Verify the address in the box at the top of the page is the address for which you are requesting service. If this is NOT your current address please email Ms. Calvert at <u>jcalvert@mycsp.org</u> IMMEDIATELY. This is the address used for determining which route your student will be on. If it is incorrect and your bus number changes as a result, you will be placed at the end of the existing waitlist for that bus.

CHESAPEAKE SCIENCE POINT (CSP) BUS CONTRACT

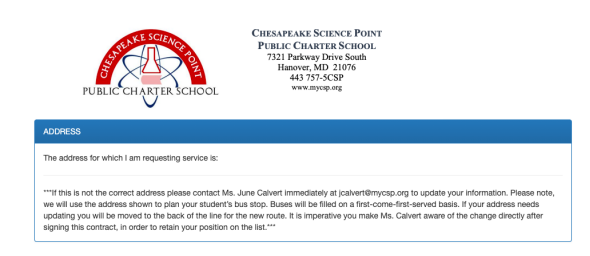

Read all the information on the page. Use the drop down menus to select your student's lunch status (Not Applicable, Free, Reduced), and sibling status (only choose yes to the sibling question if the sibling will also be riding the bus). Once these choices are made click "Next".

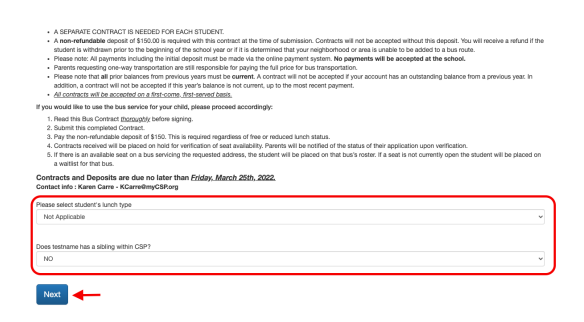

Read each condition of the contract and click the box beside each one acknowledging understanding of the condition outlined.

|                                                                               | Student Name<br>testname testlast                                                                                                    |
|-------------------------------------------------------------------------------|----------------------------------------------------------------------------------------------------|
|                                                                               | Selected Program :<br>Zero Period + Scholars                                                                                                    |
|                                                                               | COVID-19 Precautions                                                                                                    |
|                                                                               | CLF is following all recommended COVID-19 guidelines from the CDC, state health officials and PGCPS. As circumstances continue to<br>change, our gaal is and will continue to be to provide a safe and healthy environment for both our students and our employees. All<br>students and employees will be screened to COVID-19 syndhisms before entering the enrichment program. Any student with COVID-19 symptoms will be isolated and their parents will be contacted for immediate pick-up.                                                                                                    |
|                                                                               | Amount                                                                                                    |
|                                                                               | \$5,082.00                                                                                                    |
| he Enrichmen<br>vork-days, and<br>celed as we<br>to inclement<br>ollment as s | It program will not late place. If the subsol is closed for any reason including sensities treaks, feedman and/or catele holdings, leacher<br>to evalutive related events. When PGCPS someourses any dynamical or cancel at late treat or both subsidies the Exclohenet program may be<br>etil. The first day of the Exclohenet program will be Stephenete 0, 2021 and the last day will be June 22, 2022, this is subject to change<br>in exabler delays. The undersigned agrees with the following lemma and conditions and will pay the required fution fees and changes for<br>specified below. Please read and check each of the following lemma and conditions of envolvem. |
| I understar                                                                   | nd installment payments, as provided in the payment schedule, are due on or before the specified dates. Installments not pald<br>scheduled due date will be assessed a \$25 late fee.                                                                                                    |
| I understar<br>and not subje                                                  | nd that I will be provided with an installment payment schedule with this contract; and this is a set schedule of payments due<br>act to modifications to meet individual requests.                                                                                                    |
| l understar<br>status and m                                                   | nd that If payment is not received within 10 calendar days after the due date, my child's account will be placed in an inactive<br>y child will not be able to attend enrichment until the account balance is brought current.                                                                                                    |
| I understar                                                                   | nd an account that is placed in an inactive status more than twice in a contract year is subject to review and may be terminated<br>nent at the discretion of the Chesapeake Lighthouse Foundation.                                                                                                    |

Once the contract has been thoroughly read and all conditions have been accepted, scroll to the bottom of the page. Take note of the payment schedule and sign the contract with your full name and click "Submit"

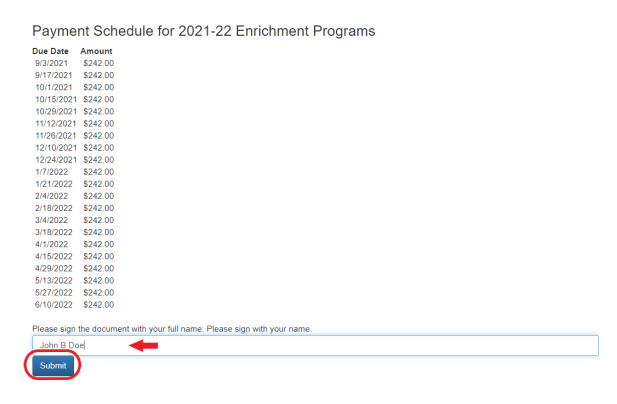

Your address will not be considered for a bus route until your deposit has been made. Choose your method of payment and fill out the required information.

| Make Payment<br>IN ORDER TO COMPLETE REGISTRATION, YOU MUST PAY THE REGISTRATION FEE<br>Items |   |
|-----------------------------------------------------------------------------------------------|---|
| CSP Bus Payments 2022-23 + Late Fee (\$0.00)<br>Amount \$150.00<br>Total Amount \$150.00      |   |
| PayPal                                                                                        |   |
| Pay Later                                                                                     |   |
| Debit or Credit Card                                                                          |   |
| Present by PayPal                                                                             | - |

Your contract is now complete. The system will redirect back to the account home page. At the bottom of the page you will now find the payment schedule and the link to make your payments.

| Payment Schedule         |                   |           |             |      |               |                  |
|--------------------------|-------------------|-----------|-------------|------|---------------|------------------|
| Course                   | Student           | Due Date  | Amount (\$) | Note | Status        |                  |
| CSP Bus Payments 2022-23 | testname testlast | 3/3/2022  | \$ 150.00   |      | Make Payment  | Payment Due Soon |
| Enrichment 2021-22       | testname testlast | 3/18/2022 | \$ 242.00   |      | Make Payment  |                  |
| Enrichment 2021-22       | testname testlast | 4/1/2022  | \$ 242.00   |      | Not Available |                  |

Click the link to make your payment. The link to pay the next installment will show up once the oldest installment is paid. You may pay as many installments ahead as you wish. Payments not made on time will incur a \$15 late fee.